# 北京大学医学部家属区车证线上办理使用手册

一、续费

1、打开微信搜索"平安北医和谐校园"公众号

|      |                              | 📲 🖸 HD 🗟                | <sup>46</sup> 84% | 17:48 |
|------|------------------------------|-------------------------|-------------------|-------|
| 〇 平5 | 安北医和谐校园                      |                         | ⊗                 | 取消    |
| 六    | <b>搜一搜 平安北医</b><br>小程序、公众号、文 | 和 <b>谐校园</b><br>章、朋友圈和表 | 情等                |       |
|      |                              |                         |                   |       |
|      |                              |                         |                   |       |
|      |                              |                         |                   |       |
|      |                              |                         |                   |       |
|      |                              |                         |                   |       |
|      |                              |                         |                   |       |
|      |                              |                         |                   |       |
|      |                              |                         |                   |       |
|      |                              |                         |                   |       |
|      |                              |                         |                   |       |
|      |                              |                         |                   |       |

2、点击关注公众号并进入公众号

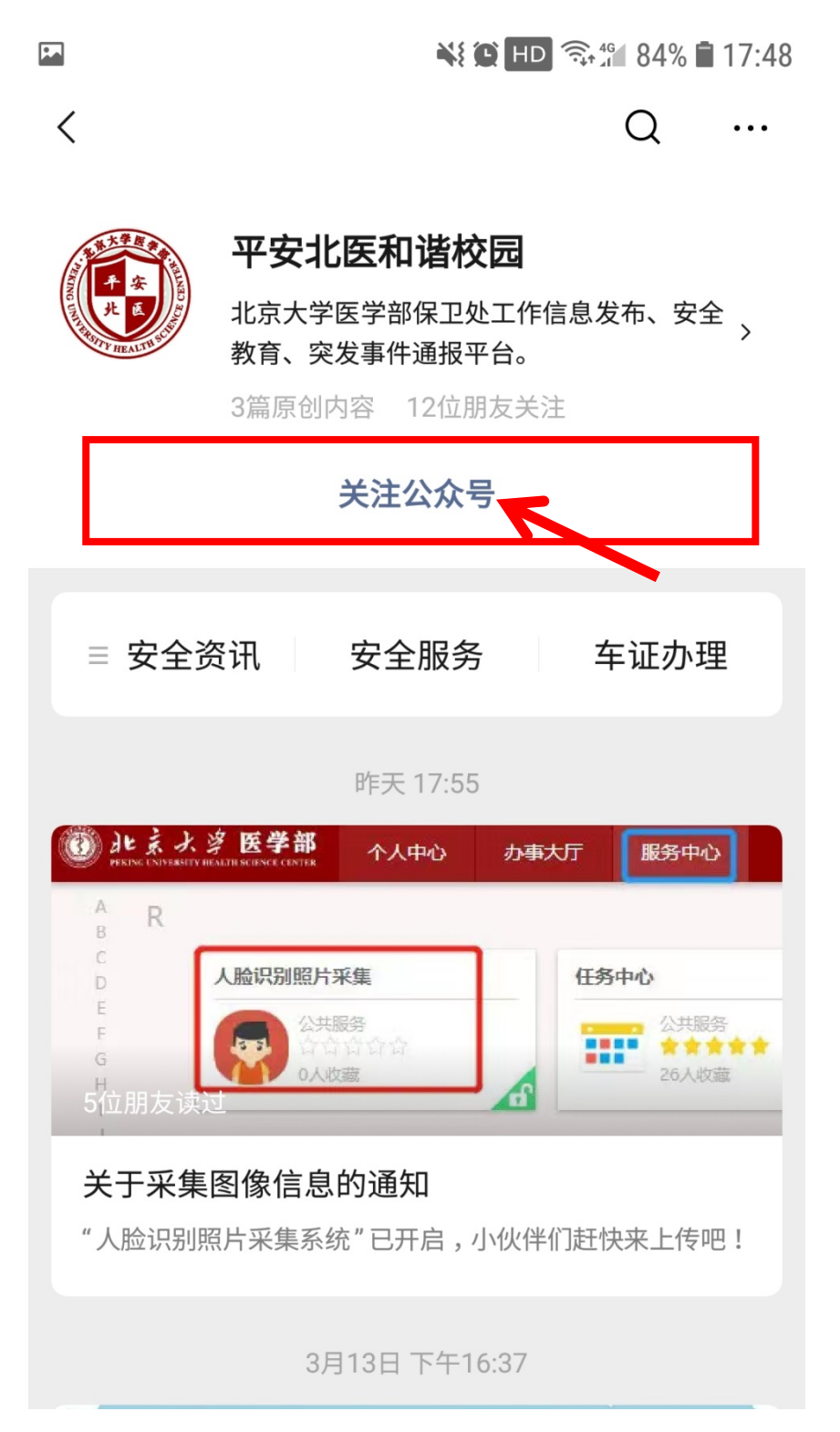

#### 3、点击车证办理

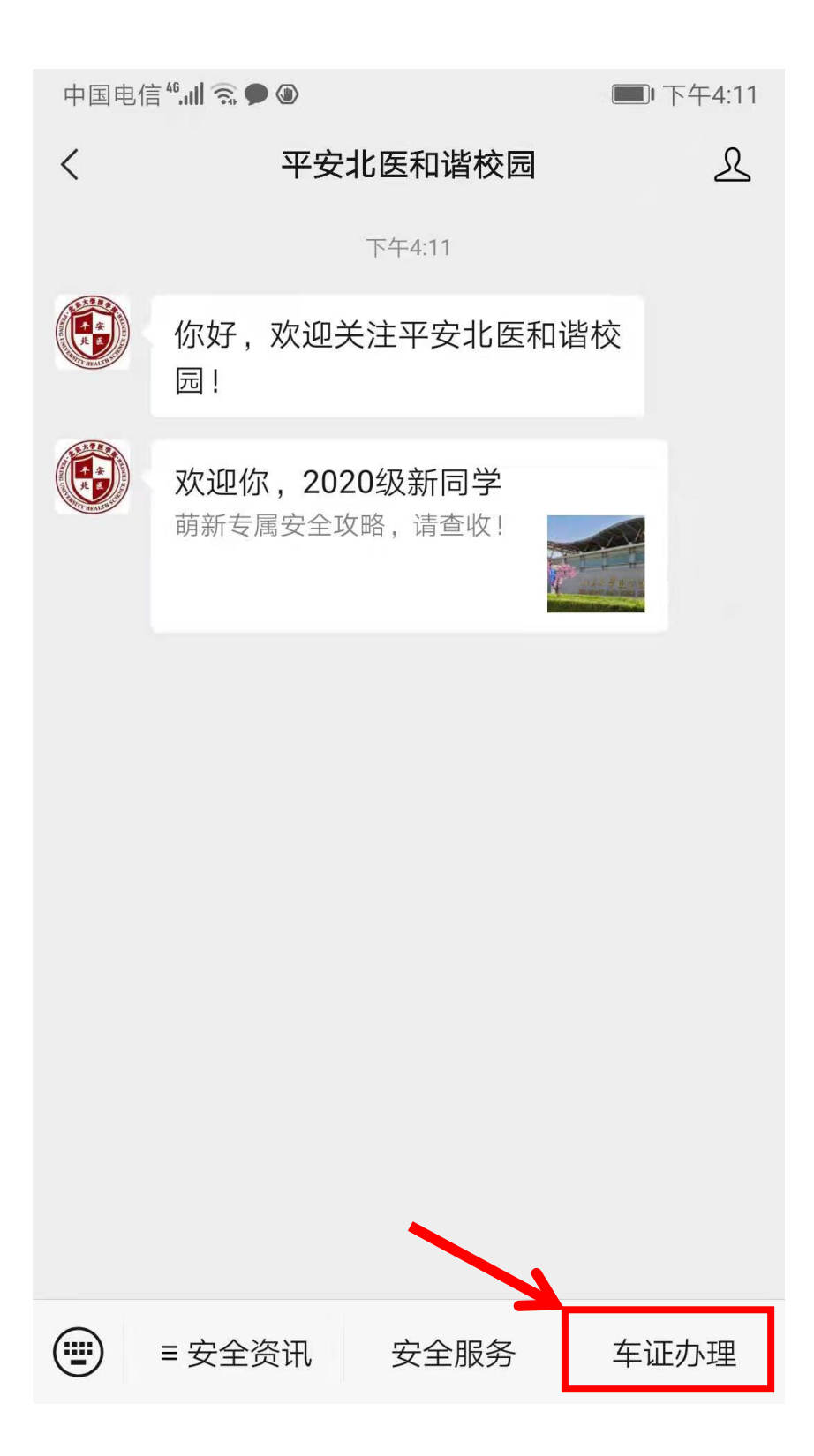

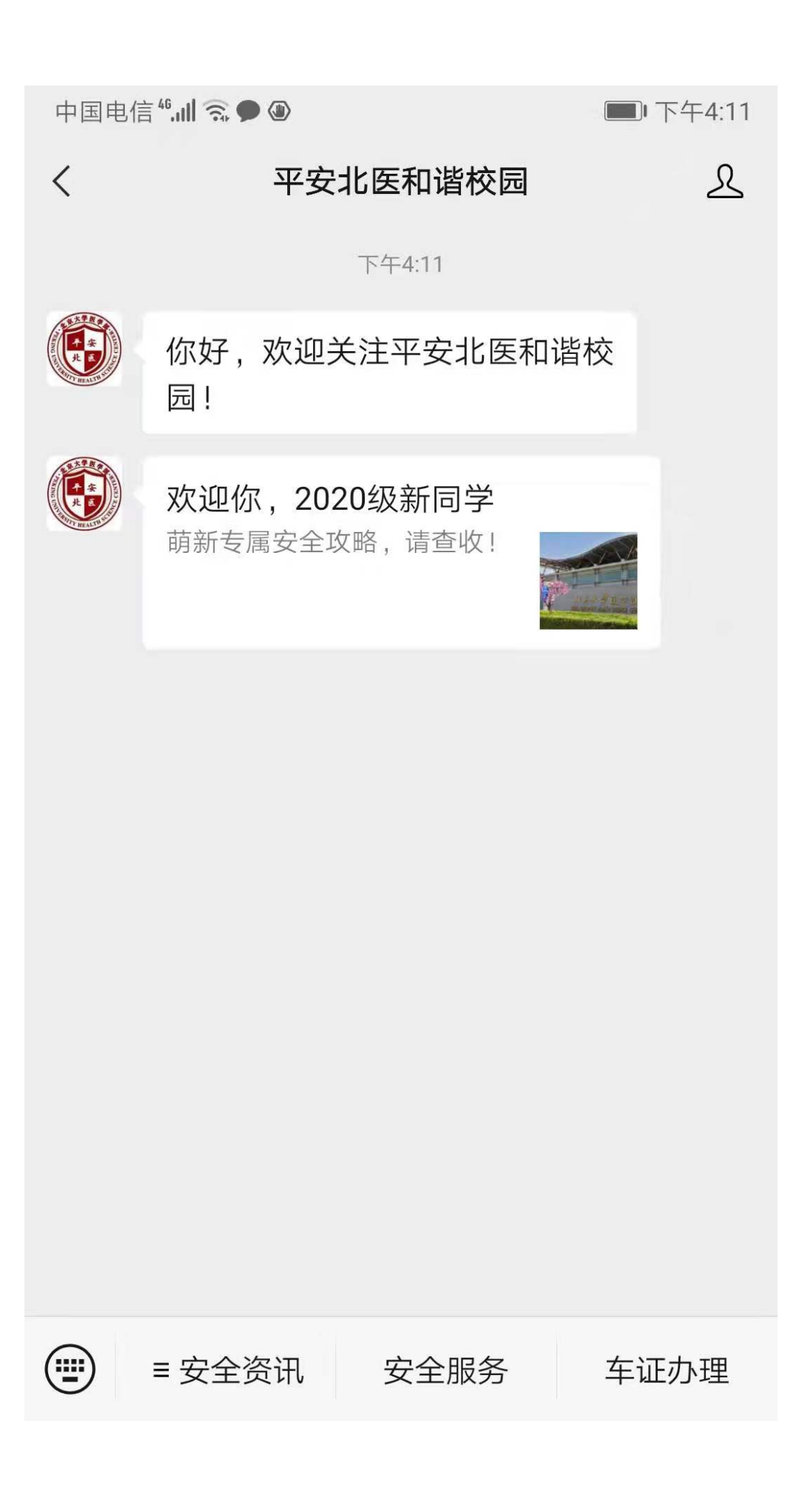

4、确认选择的停车场名称为"北京大学医学部",选中"请确认车主手机号",。

| ► <b>No.</b> 17:49                    |
|---------------------------------------|
| × 长租办理 ····                           |
| 您还没有办理过长租业务,填写以下信息后,将会为您找到最适合的办理长租方式。 |
| <b>北京大学医学部</b><br>将会根据选择的停车场为您匹配办理    |
| $\checkmark$                          |
| <b>请确认车主手机号</b> > 停车场办理长租时以此信息为准      |
|                                       |
| <b>请选择办理车辆</b> > 将为您推荐所选车场适合您的长租卡     |
|                                       |
| 开始办理                                  |
|                                       |
|                                       |

5、输入车主手机号并获取验证码后点击提交。

|   |            | 📲 🖸 HD | ŝ, 46 83% <b> </b> 1 | 7:49 |
|---|------------|--------|----------------------|------|
| × | 车主手机号      |        |                      | ••   |
|   |            |        |                      |      |
|   | 手机号        |        |                      |      |
|   | 139 ****** |        |                      |      |
|   | 短信验证码      |        |                      |      |
|   | 1 9 8      | 2      | 38秒                  |      |
|   | 提了         | ζ      |                      |      |
|   |            |        |                      |      |
|   |            |        |                      |      |
|   |            |        |                      |      |
|   |            |        |                      |      |
|   |            |        |                      |      |
|   |            |        |                      |      |

6、点击"请选择办理车辆"。

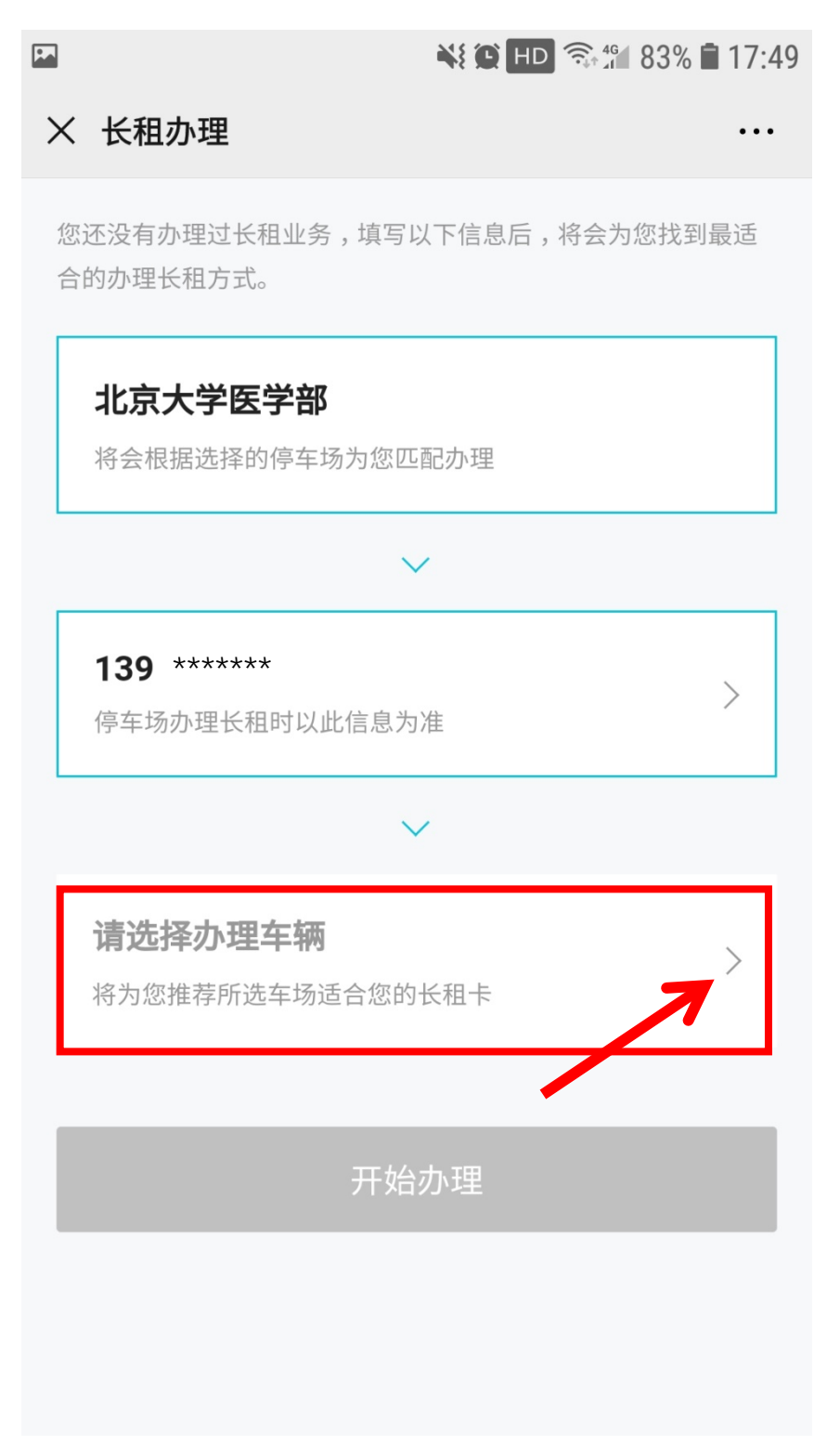

7、输入需要续费的车牌号,点击"确认"。

|          |     |   |   |   |   | HD |   | 3% 🛢 17: | 50 |
|----------|-----|---|---|---|---|----|---|----------|----|
| $\times$ | 办理车 | 辆 |   |   |   |    |   |          | •  |
|          |     |   |   |   |   |    |   |          |    |
|          |     |   |   |   |   |    |   |          |    |
|          | 车牌号 |   |   |   |   |    |   |          |    |
|          |     | ~ |   |   | 6 | 6  |   |          |    |
|          |     | 6 | 6 | 6 | 6 | 6  | 6 |          |    |
| Г        |     |   |   |   |   |    |   |          |    |
|          |     |   |   | 确 | 认 |    |   |          |    |
|          |     |   | / | 7 |   |    |   |          |    |
|          |     |   |   |   |   |    |   |          |    |
|          |     |   |   |   |   |    |   |          |    |
|          |     |   |   |   |   |    |   |          |    |
|          |     |   |   |   |   |    |   |          |    |
|          |     |   |   |   |   |    |   |          |    |
|          |     |   |   |   |   |    |   |          |    |
|          |     |   |   |   |   |    |   |          |    |
|          |     |   |   |   |   |    |   |          |    |
|          |     |   |   |   |   |    |   |          |    |
|          |     |   |   |   |   |    |   |          |    |
|          |     |   |   |   |   |    |   |          |    |
|          |     |   |   |   |   |    |   |          |    |
|          |     |   |   |   |   |    |   |          |    |

8、点击"开始办理"。

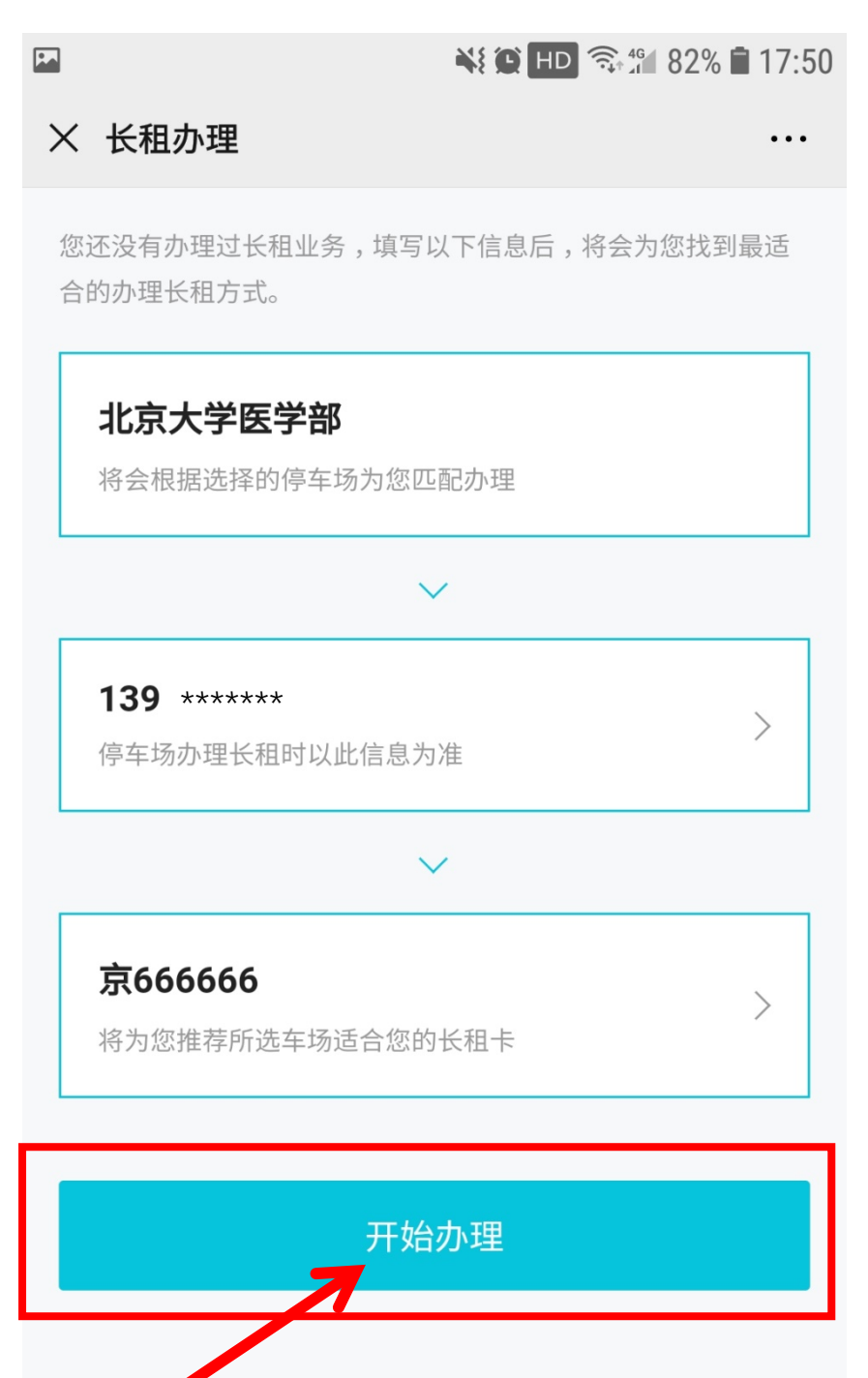

9、选中需要续费的车牌号,点击"为此卡续费"。

| <b>—</b>                                  | * ¥ 🗭 HD 🕈   | 🗟 🖓 🖞 57% 🗎 | 19:29 |
|-------------------------------------------|--------------|-------------|-------|
| × 办理长租                                    |              |             | •••   |
| <b>京666666</b> 在此车场已办理长着<br>此车办理其它长租业务需先将 | 阻<br>车辆与此卡解绑 |             |       |
| 有效期:2019.06.01 至 20                       | 20.05.31     | 已生药         | 改     |
| <b>北京大学医学部</b><br>家属区1800元产品包<br>京666666  |              |             |       |
| 添加至长租管理                                   | 为此           | 卡续费         |       |
|                                           |              |             |       |
|                                           |              |             |       |
|                                           |              |             |       |
| 为 京666                                    | 666 办理新卡     | ŧ           |       |

10、确认续办的有效期和个人信息,上传"行驶本"照片、"户口本户主

页"照片、"结婚证"照片。

| <b>•</b>                 | 📲 🏹 HD 🖘 461 92% | 03:56  |
|--------------------------|------------------|--------|
| × 北京大学医学部                |                  | •••    |
|                          |                  |        |
| 家属区1800元产品包              | ļ                |        |
| 本次办理长租产品名                |                  |        |
|                          |                  |        |
| <b>2020.06.01</b> 至 2021 | .05.31           | >      |
| 本次办理长租卡可使用时长             |                  | С.<br> |
|                          |                  |        |
| 139 ***** 王老             | 师                |        |
| 京666666                  |                  |        |
|                          |                  |        |
| 附加合自                     |                  |        |
| 附加信息                     |                  |        |
| e n e                    |                  |        |
|                          |                  |        |
|                          |                  |        |
| *行驶本 * 4                 | 吉婚证 * 户口本户主      | 页      |
|                          |                  |        |
|                          |                  |        |

11、阅读并点击同意《北京大学医学部线上办证知情同意书》。

¥ 🕒 HD 🧙 ∰ 100% 🖬 09:58 × 北京大学医学部 • • • 北京大学医学部线上办证知情同意书 办理人员须详细了解《2020年医学 部机动车管理实施细则》相关内容。 办理人员填写在职职工姓名及核对手 机号。 办理人员填写内容须真实有效,办理 人员上传工作证(校园一卡通)照片 须真实有效,如发现伪造、涂改、套 用等情况,通报单位并取消办理资 格。 办理人员须预付通行证相应金额,若 审核未通过请等待全额退款。 办理人员未通过线上审核,请再次上 传信息审核或到保卫处线下办理。 线上办理只为在职职工机动车进行审 核,通过审核后则无法再次申请。 凡在职职工限行日备案第二辆车,请 ♀ 客服电话

12、点击支付办理车证的费用。

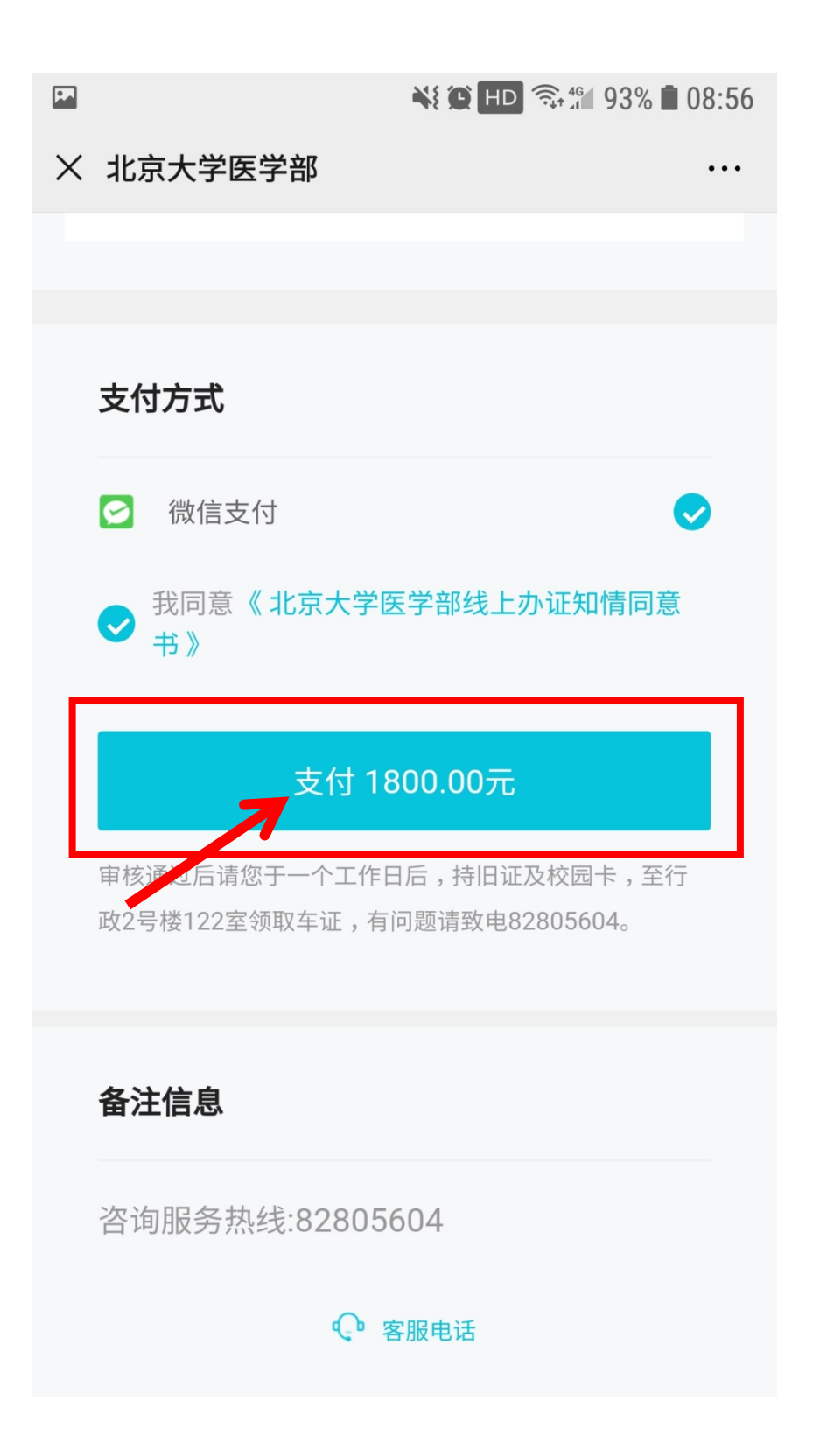

13、确认并支付办理车证费用。

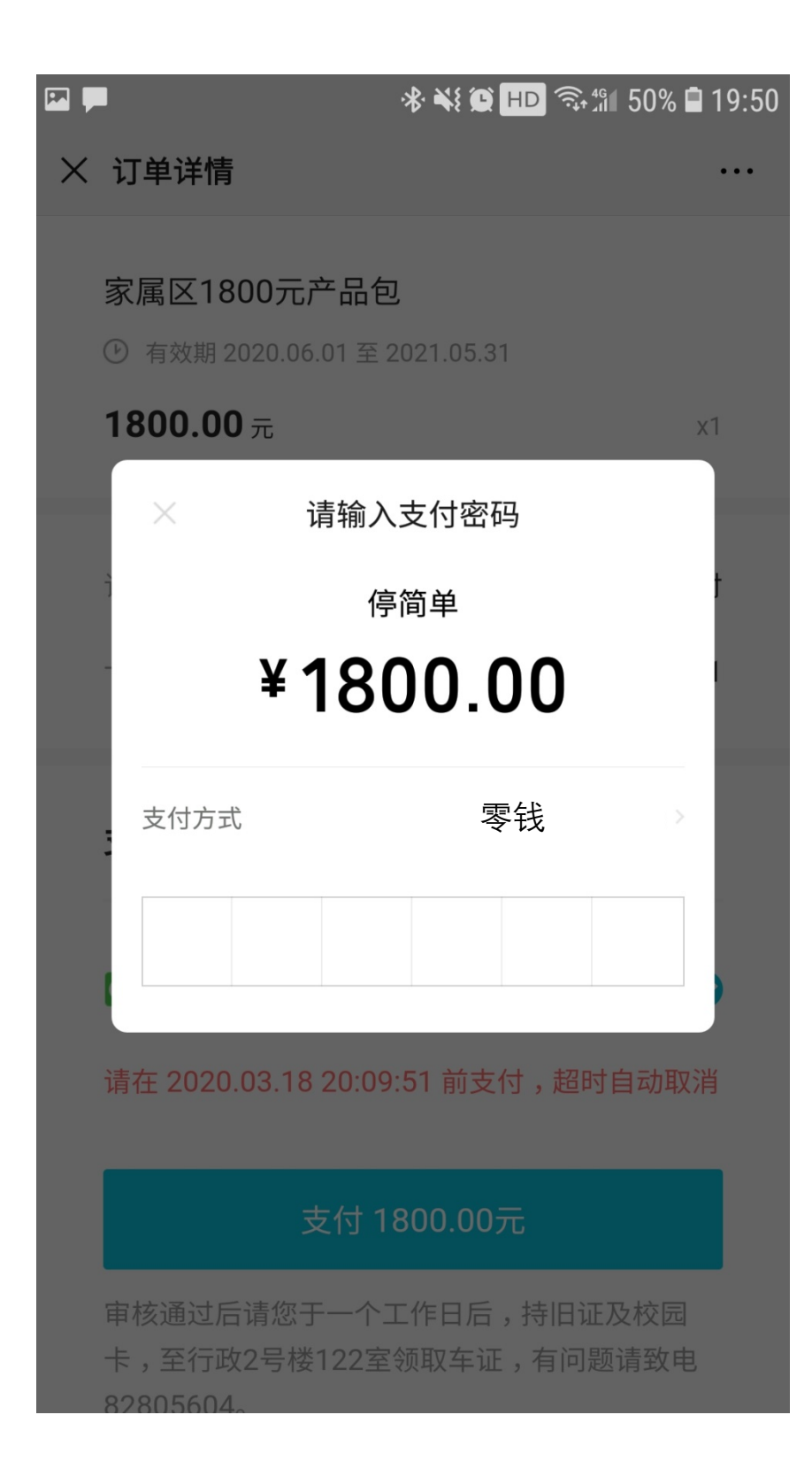

14、支付成功后点击"完成"。

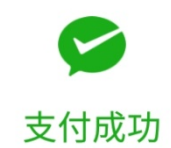

# <sup>停简单</sup> ¥ 1800.00

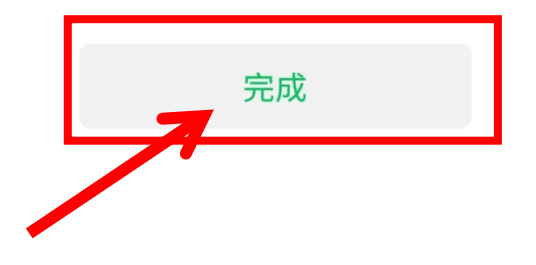

15、车证状态为审核中,等待停车办公室审核,预计一个工作日。

••

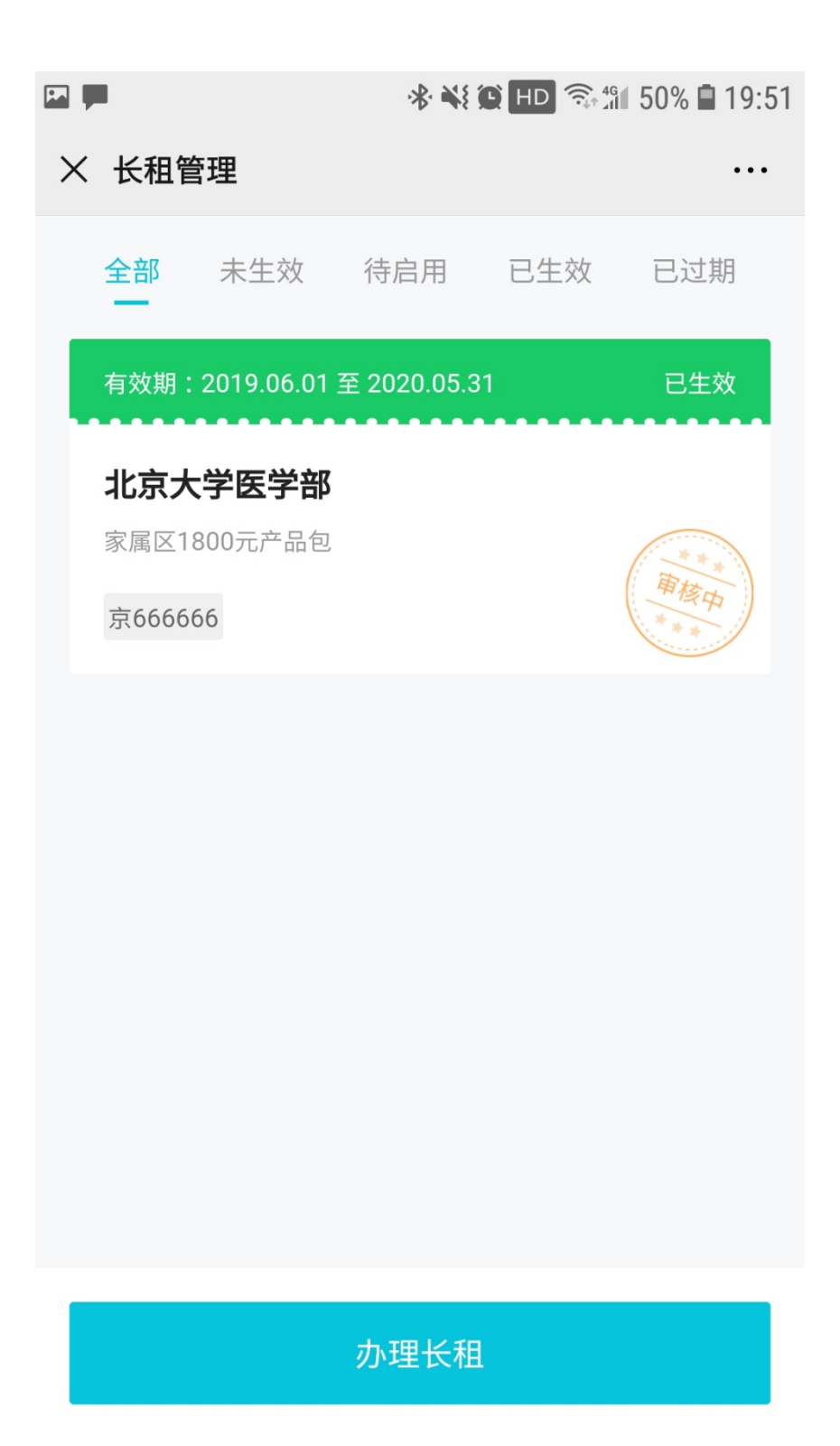

16、审核通过后会收到通知的短信,车证续费成功。

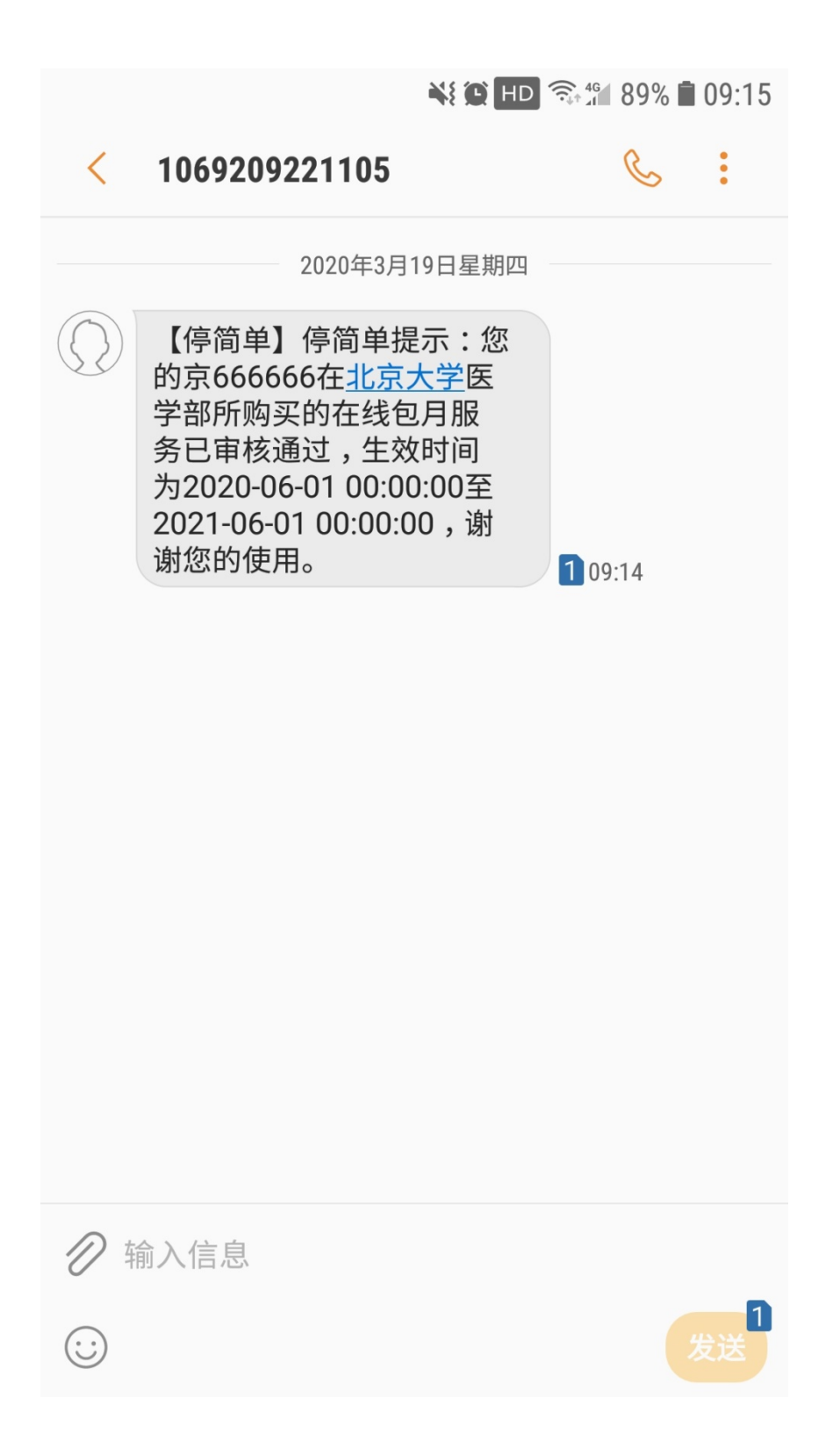

17、车证状态更新,办理成功。

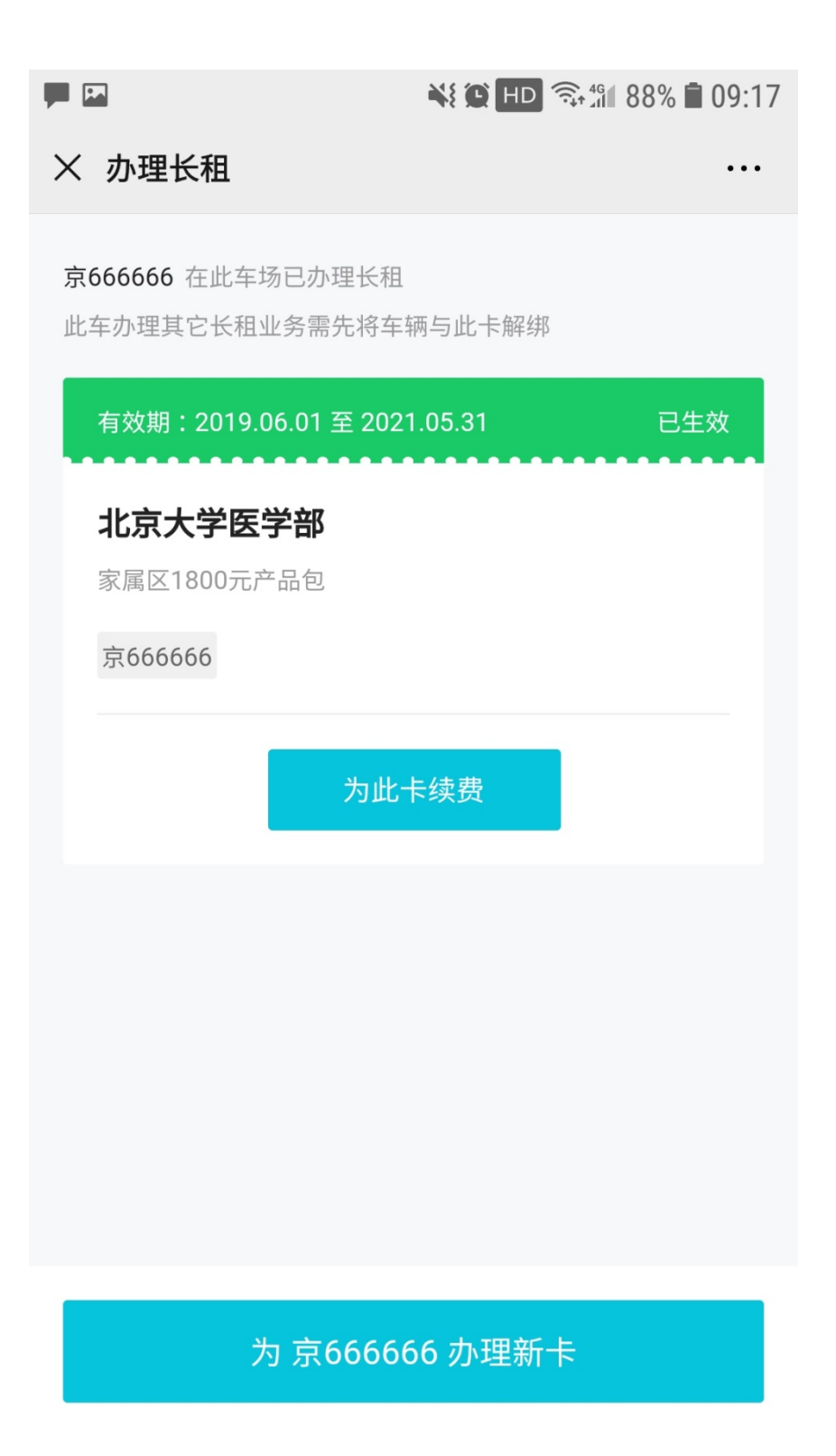

## 二、退费

1、当您提交的审核被拒绝时,收到审核拒绝的短信。

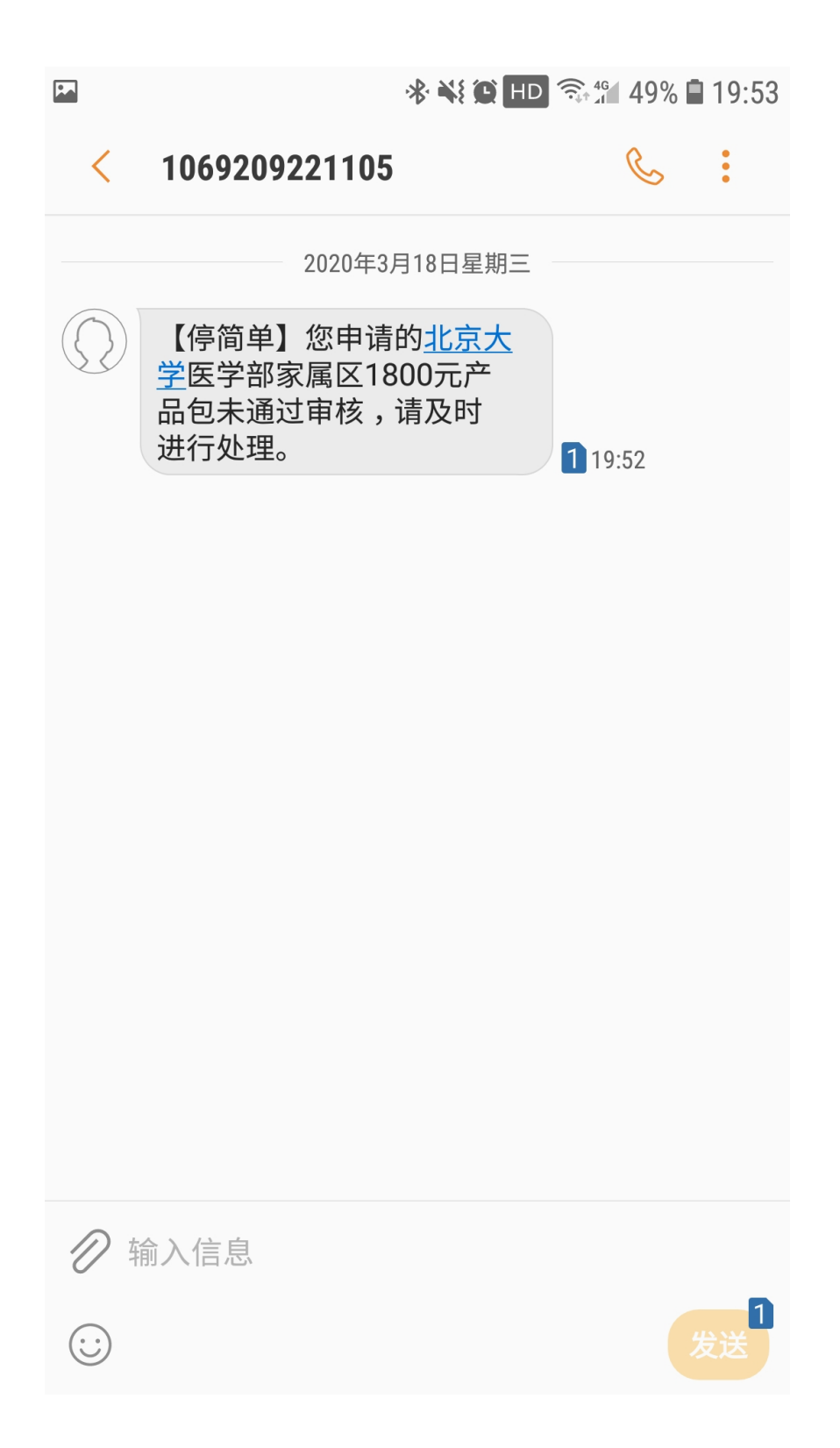

### 2、车证状态显示审核失败,点击车证。

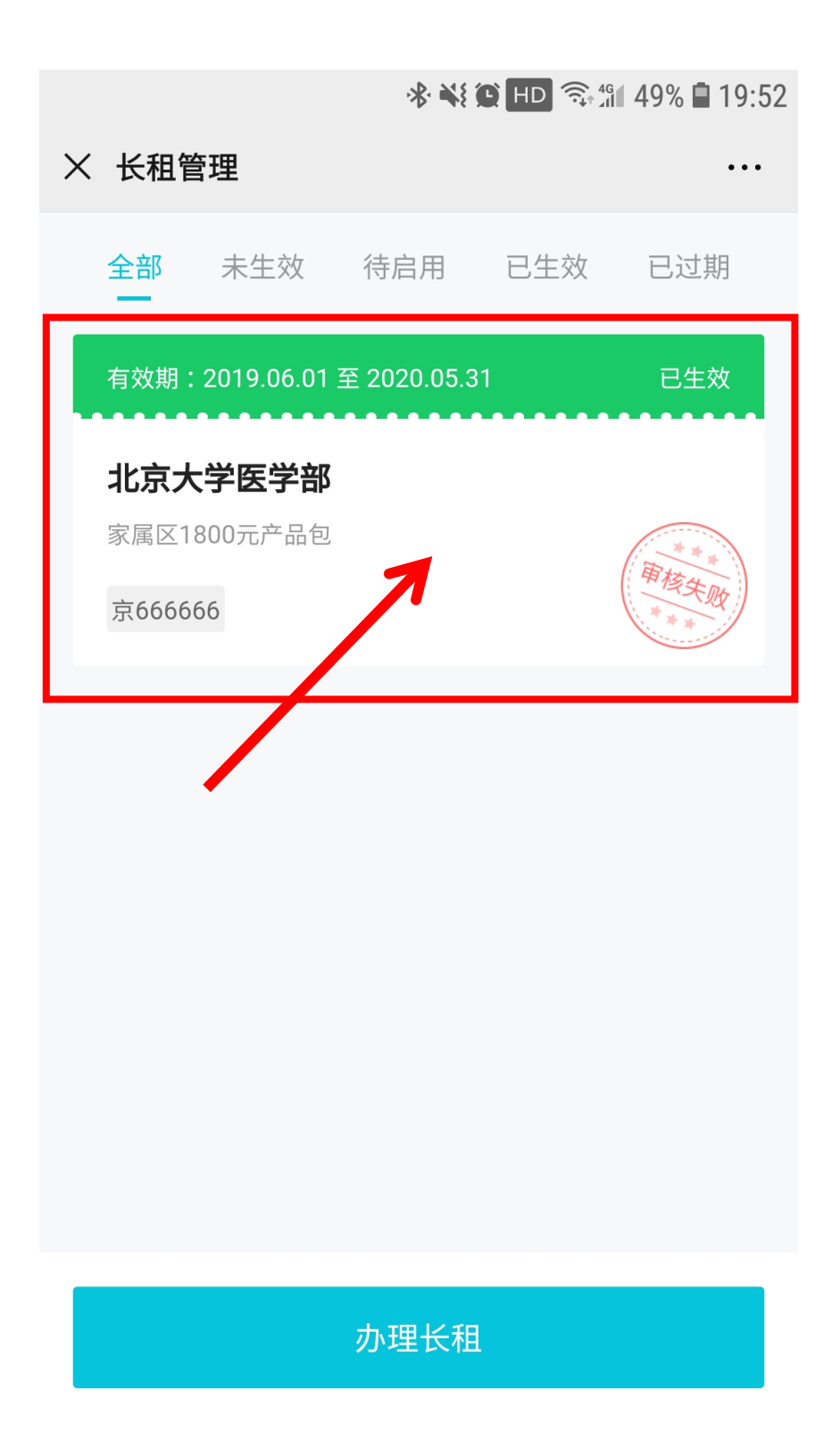

3、点击审核失败界面。

|   |                 | 🛠 💐 🕒 HD 🕤     | 49% 🗎 19:53 |
|---|-----------------|----------------|-------------|
| × | 长租卡信息           |                |             |
|   | 卡状态             |                | 已生效         |
|   | 有效期             | 2019.06.01 至 2 | 020.05.31   |
|   | 车主信息            |                |             |
|   | 持卡人             | 王老师   139      | *****       |
|   | 车辆              |                | 京666666     |
|   | 缴费订单            |                |             |
| Γ | 2020.03.18 19:4 | 49:51 审核       | 亥失败 >       |
|   | 微信支付            | 180            | 00.00元      |
|   | ♀ 客服电话          | □ 订单记录 〔       | 3 移除此卡      |
|   |                 | 为此卡续费          |             |

4、点击申请退款。

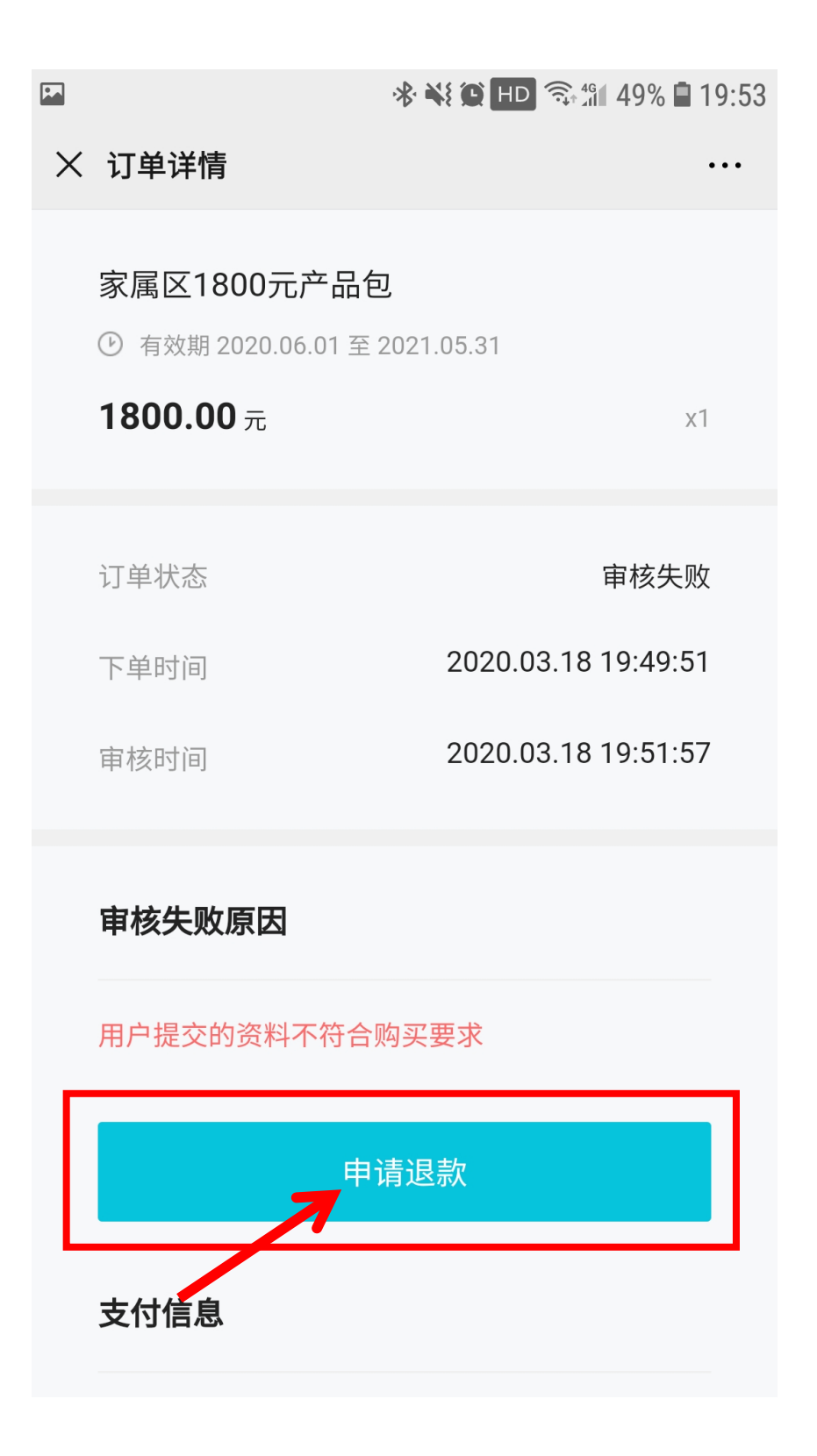

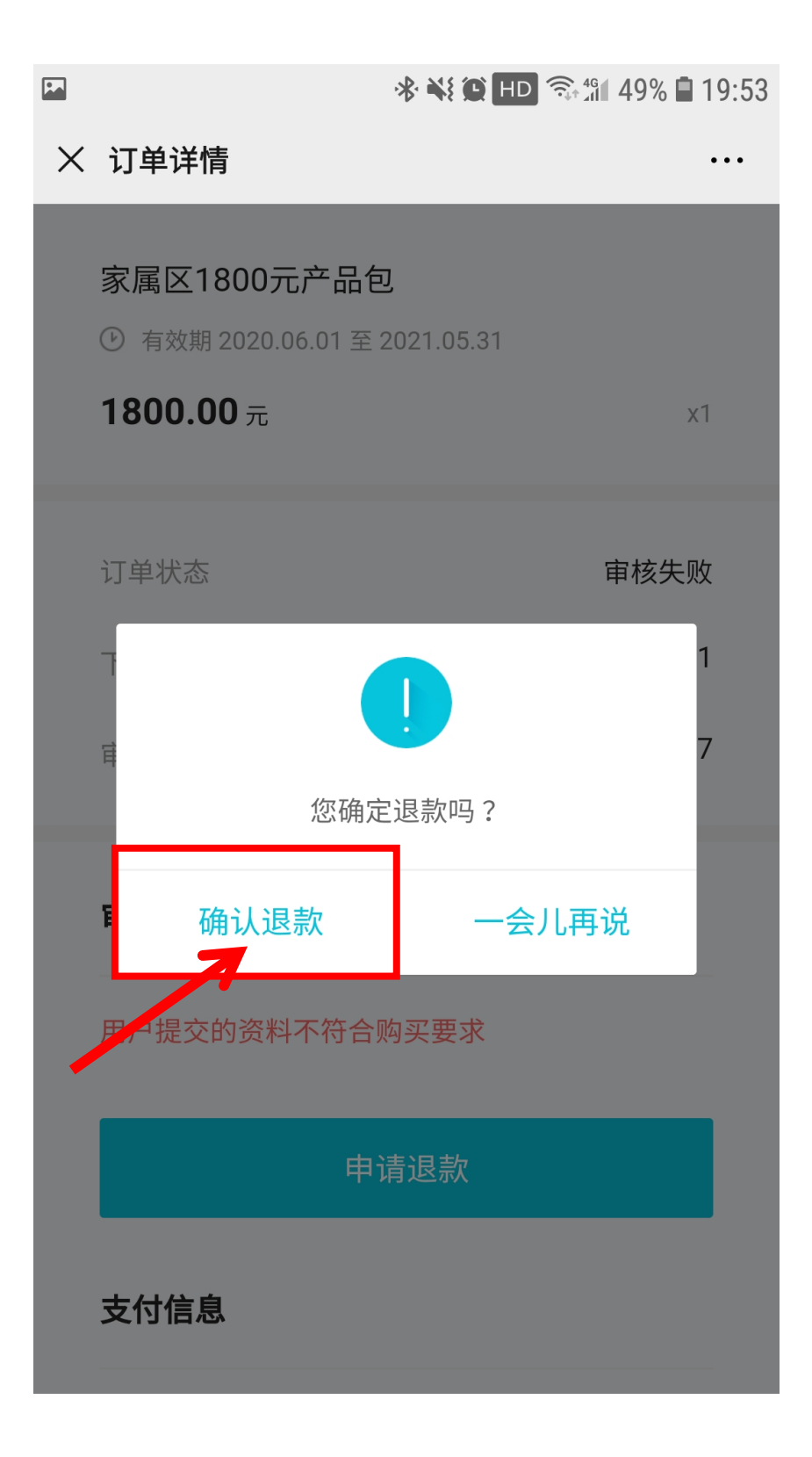

6、退款申请已提交,点击"我知道了"等待退款。

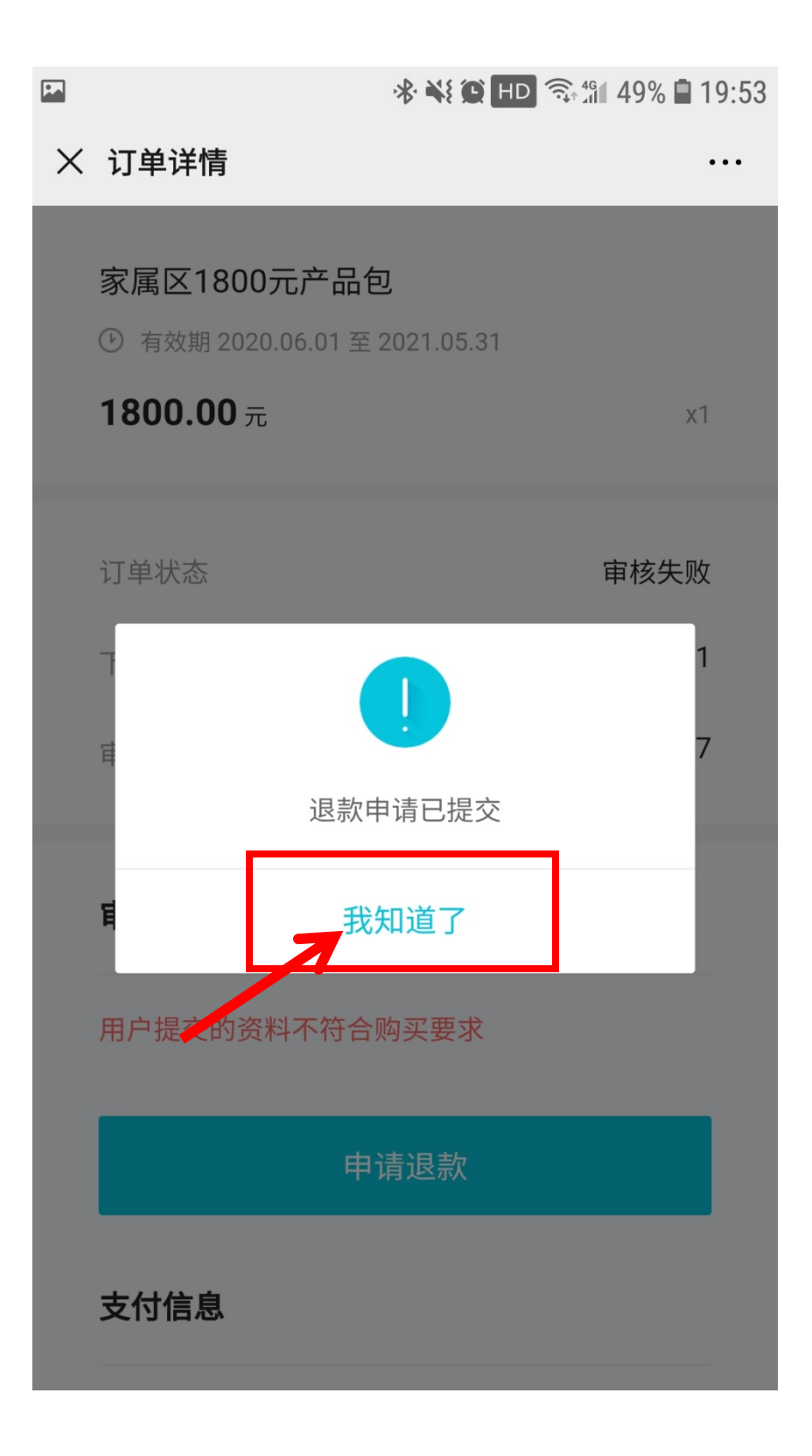

7、退款后会收到短信。

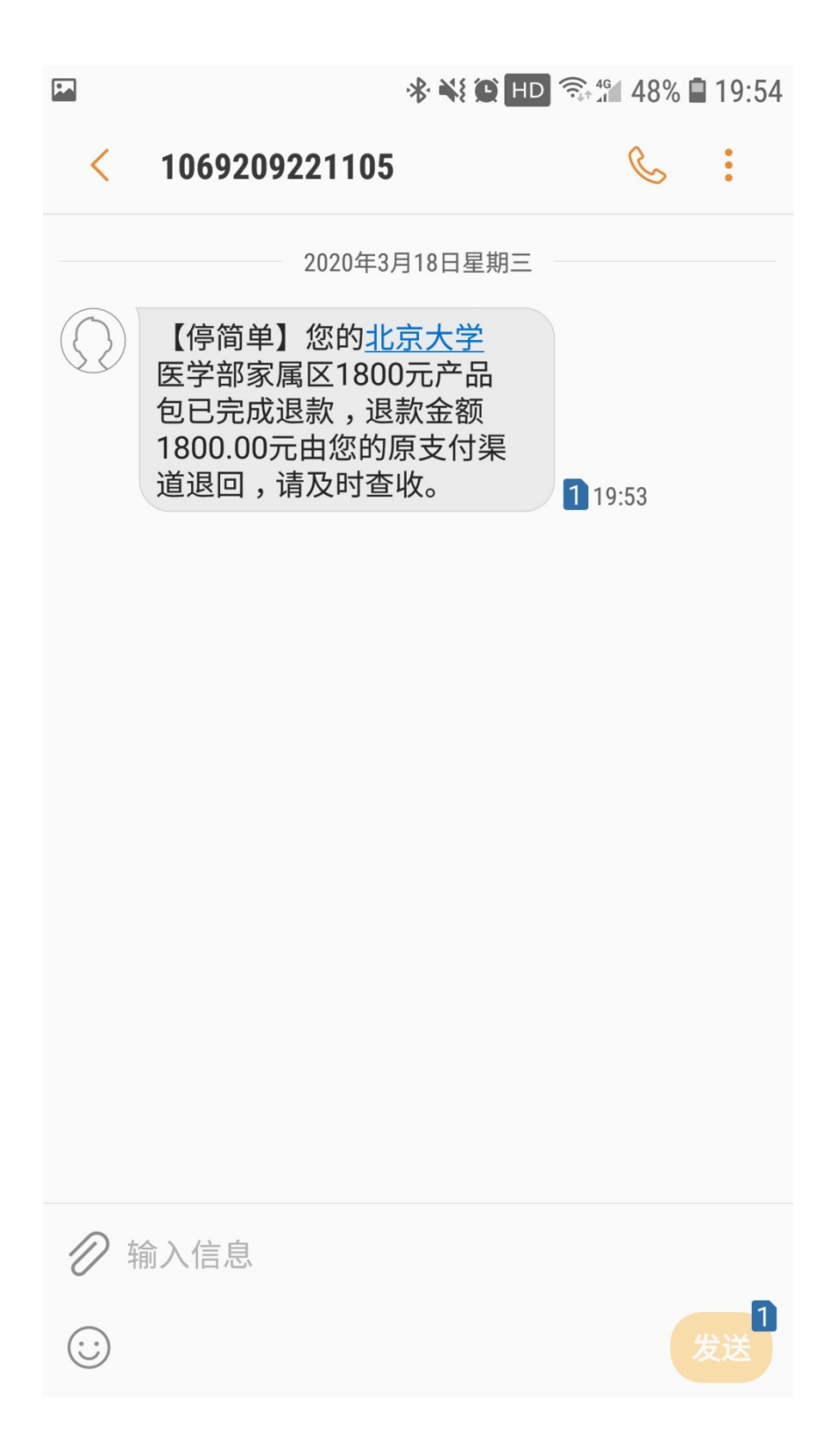

注意事项:

1、车证办理方式通过微信进入,因此只能采用微信支付,如用其他

支付方式请到线下办理。

2、审核拒绝后,如需重新续费,请先申请退款后再续费。

3、新办理车证或修改用户信息请携带相关证件到线下办理。

4、请勿频繁获取验证码,超过限定次数当天手机号将被锁定无法获 取短信。